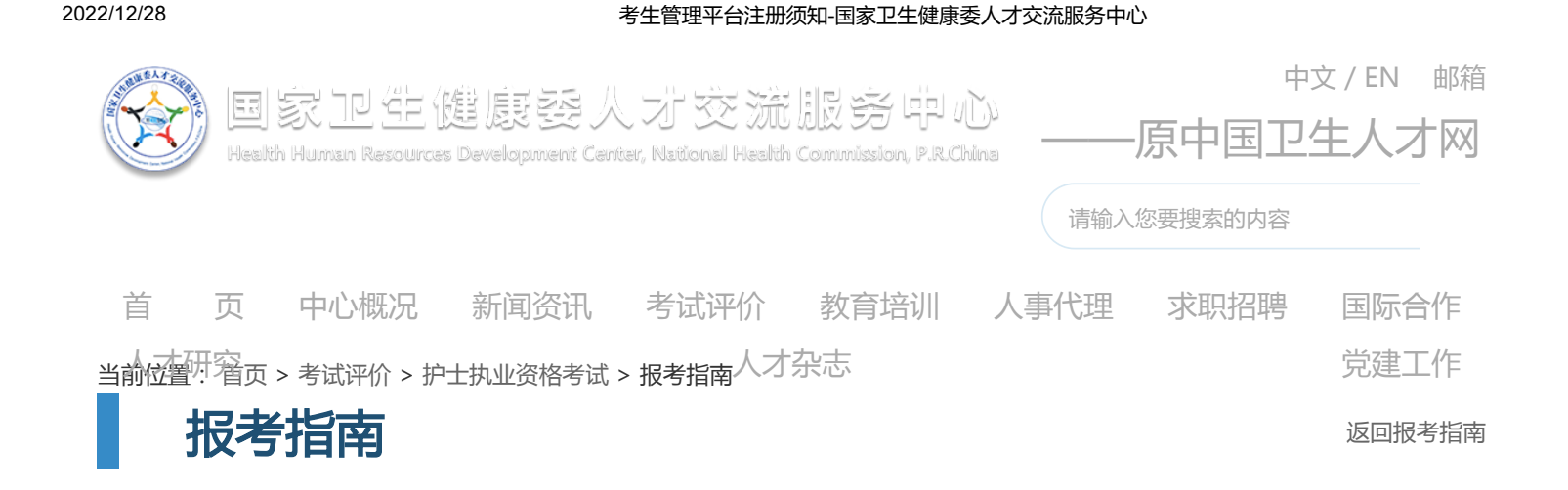

# 考生管理平台注册须知

发布时间:2022-12-09

全国卫生专业技术资格考试和护士执业资格考试统一通过考生管理平台进行考试报 名、准考证打印、成绩查询等操作。首次使用的考生可通过国家卫生健康委人才交流服务 中心官方网站或小程序(百度、微信、支付宝)进行用户注册。注册成功后,请妥善保管 用户名、密码,并绑定考生本人微信号,这是考生登录考生管理平台进行考试报名、打印 准考证、查询成绩等操作的重要凭证。

为确保顺利报名,请认真阅读以下内容,并按照要求完成相关操作。

一、通过官方网站

(一) 注册

1.登录国家卫生健康委人才交流服务中心官方网站(www.21wecan.com,原中国卫生 人才网),进入"卫生专业技术资格考试"或"护士执业资格考试"专区(本文以护士执 业资格考试为例),点击"网上报名"。

| 🧼 🗉          | 家卫生健                          | 康委人              | 才交                  | 流服豸        | 务中心             | v —     | 原中国卫生   | <sub>返回印版</sub> 中<br>生人才网 | 咬/EN 邮     |
|--------------|-------------------------------|------------------|---------------------|------------|-----------------|---------|---------|---------------------------|------------|
| Hei          | alth Human Resources De       | velopment Center |                     | alth Commi | ssion, P.R.Chin | a (116) | 包裹被求的内容 |                           | Q          |
| ni 页 q       | 中心服况 新闻资讯                     | -97103F67 &      | xintain .           | 人事代理       | 求职招聘            | 国际合作    | 人才研究    | 人才杂志                      | 党建工作       |
| 的位置: 首页 > 考  | 试汗价 > 护士执业资格考试                |                  |                     |            |                 |         |         |                           |            |
| 护士           | 执业资格考                         | 试                |                     |            | 2               | 1       | e la    |                           | 6          |
| 考生入口         | ● 考生入口                        |                  |                     |            |                 |         |         |                           |            |
| 递知公告<br>考试介绍 | <i>②</i><br>网上报名              |                  | <u> 尺</u> :<br>准考证: | ф1         |                 |         |         |                           | p          |
| 各省通知         | 通知公告                          |                  |                     |            |                 |         |         |                           | 8.         |
| 政策文件         | <ul> <li>全国护士执业资格考</li> </ul> | は委员会の公室关         | 于2023年护士            | 执业资格考试     | 有关问题的通知         | 1       |         |                           | 2022-11-30 |
| 报考指南         | • 2023年护士执业资                  | 各考试网上预报名通        | 知                   |            |                 |         |         | 1                         | 2022-11-30 |
| 考试大纲         | • 中国卫生人才网考试                   | 网上报名系统服务         | 条款和个人隐转             | 法获取说明      |                 |         |         | 1                         | 2021-12-01 |

2.注册前,请应仔细阅读"特别提示"内容;然后点击"注册"按钮进入用户注册页面。

😭 考生管理平台 特别提示 注册登录考生管理平台必须在电脑端操作(请勿使用手机或平板 脑) , 建议使用谷取浏览器(点击下载安装包)。 Q 请输入用户名或证件号码 1881 包成注册后方可登录平台进行网上报名、打印准考证、查询成绩 操作,每个证件号码只能注册一次。查询、打印成绩合楷证明请 升、登录"证书查询验证系统"(点击进入)。 ▲ 请输入密码 注册后的姓名、证件类型、证件号码无法自行修改,如需修改请 ⑦ 请输入验证码 13030 (「寄生申请修改/删除注册信息须知(点击管着) 5须左平台内继定个人趋信号。田干统的来试重要信息。再 登录 夺录时可通过"微信夺录"功能讲入平台。 使用平台过程中的技术问题可发邮件至kaoshi@hhrdc.com咨询, 找回密码 注册 治信務長 62

3.填写注册信息。

| • 用户名:    | R imanes                                |         |
|-----------|-----------------------------------------|---------|
| * 密码 :    | 8 1000 1000 1000 1000 1000 1000 1000 10 |         |
| 密码操度:     |                                         |         |
| * 确认密码:   | 请再次给入出码                                 |         |
| *考生姓名:    | 请输入姓名                                   | 生間字输入   |
| *证件类型:    | 请选择                                     | ~       |
| • 证件号码:   | 请输入证件号码                                 |         |
| * 密码找回问题: | 捕选择                                     | ~       |
| • 密码问题答案: | 请输入问题答案                                 |         |
| * 脸证码:    | T WALLER                                | 8 8 8 P |
|           |                                         |         |

### 注意事项:

(1)务必由考生本人进行注册操作,确保信息真实有效。点击"注册"后信息将无法自行修改,请认真核对填写内容。

(2)填写姓名时,如包含生僻字或"·",请点击"生僻字输入"按钮,从列表中选择对应的生僻字。如在列表中未找到所需生僻字,请使用拼音代替。

(3) 注册成功后,考生应牢记用户名、密码和密码找回问题、答案,它们是1返回顶部 码操作的唯一途径。

4.注册成功后系统会返回登录页面,输入注册的用户名、密码以及验证码,登录考生 管理平台。 (二) 基本信息填报

登录后,按照页面提示上传基本照片、维护学历学位信息和绑定微信操作。

1.上传基本照片

(1)点击下图红框中的"去上传"或左侧导航菜单中"上传基本照片",进入上传基本照片页面。

(2) 认真阅读照片要求,下载"照片审核处理工具",解压后点击"照片处理工具.exe"。

| <b>1111</b>          | =                                                                                                    |  |
|----------------------|----------------------------------------------------------------------------------------------------|--|
| 6                    | ▲ 双注你: bababa 当前考试: 还未选择考试                                                                                                    |  |
|                      | <b>首員 &gt; 第11</b> 11月                                                                                                    |  |
| - 96004<br>G 1:08000 | 1. 就長, <b>王石田川</b> 申請比違工具, 洪成下載約17月日頃40年97 照片場時比違工具.ever, 医膀胱光镜子进行開始的出還, 舉結此保存,<br>2.点面, 可选择控制片率输工具出建想的相关, 再点面,17月 和时: 未经酬片率转出课工具耗轻的相关形法正常上传,<br>3.考虑为11月的3回时会员, 2000月均能建成无法参加导动, 武和合物运用元利正常和行事运用, 由考虑无人承知,                                                                                                    |  |
| 3 207000000          | 解压后,点击"照片处理工具.exe"                                                                                                    |  |
| ○ 微德规定与关注            |                                                                                                    |  |
| > %)NF88             | Imaginaria     2/1     B/2     B/2     B/2     D     -     -     +       Imaginaria     Imaginaria     Imaginaria     Imaginaria     Imaginaria     Imaginaria     +       Imaginaria     Imaginaria     Imaginaria     Imaginaria     Imaginaria     Imaginaria     +       Imaginaria     Imaginaria     Imaginaria     Imaginaria     Imaginaria     Imaginaria     +       Imaginaria     Imaginaria     Imaginaria     Imaginaria     Imaginaria     Imaginaria     +                                                                                                    |  |
|                      | 名称 压缩和 压缩和 网数 烤肉田菜 点击上传基本部片                                                                                                    |  |
|                      | こと取用的         第778 KS         第556 KS         2016-12-04 12-05           Instruction of the frontaline wit2 and instruction of the frontaline wit2 and instruction of the frontaline wit2 and the frontaline wit2 and instruction of the frontaline wit2 and the frontaline wit2 and the f |  |

(3) 按照操作提示的流程处理并保存照片。

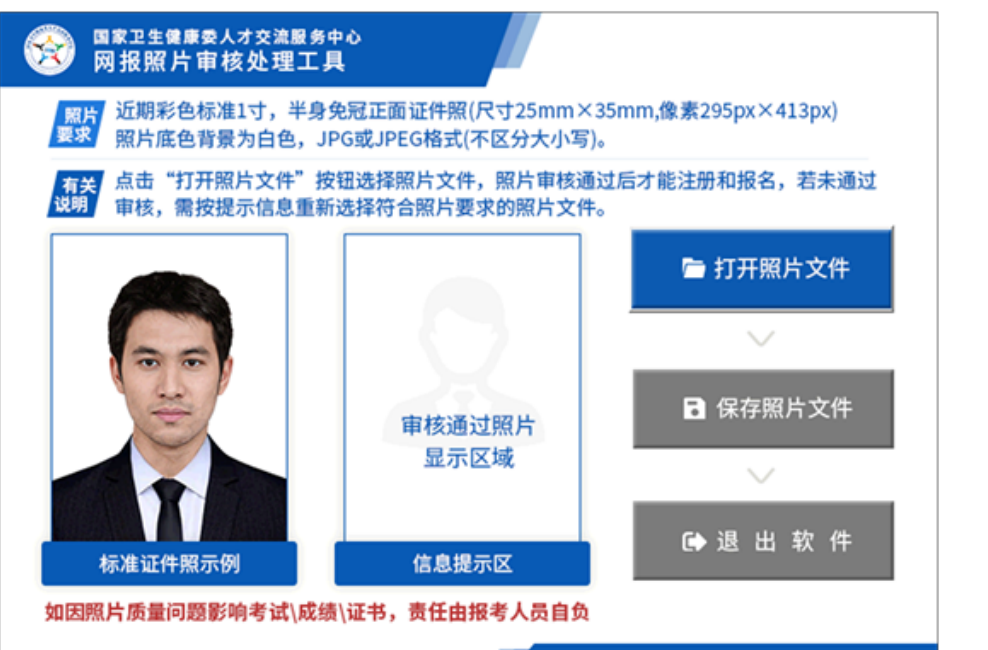

返回顶部

(4)返回上传照片界面,点击"+"、选择处理后的报名照片,完成照片上传(注意 经审核处理工具保存后的照片文件名为"报名照片")。

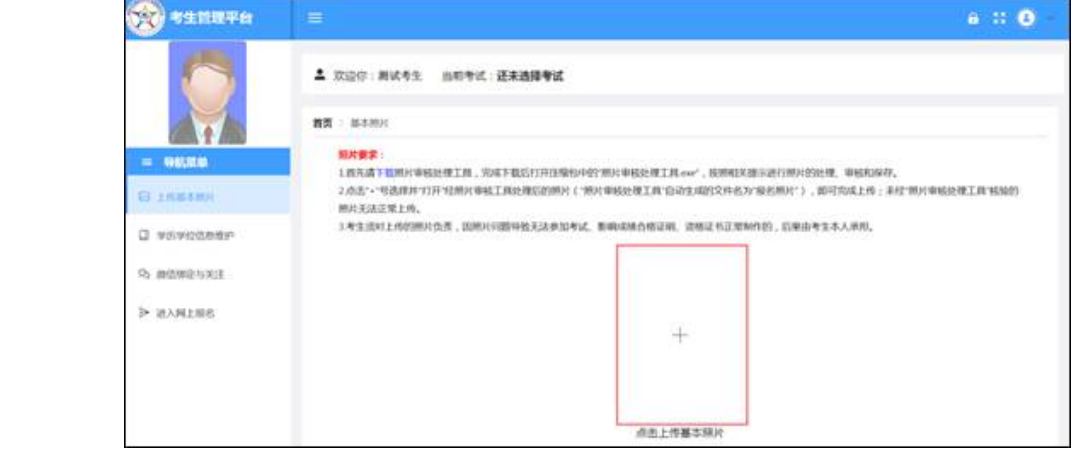

(5)照片上传成功后,页面左上角会显示考生照片。

| 会 考生管理平台   | =        |                     |                   |  |
|------------|----------|---------------------|-------------------|--|
|            | 次迎你:测试考生 | 当前考试:还 <b>未选择考试</b> |                   |  |
|            | 元首都中国印   |                     |                   |  |
| ≡ 导航菜单     |          |                     |                   |  |
| 🖂 上传基本照片   |          | $\mathbf{x}$        | $\mathbf{\times}$ |  |
| 学历学位信息维护   | 基本照片已上传  | 还未添加学历信             | 还未绑定微信            |  |
| Co 微信师定与关注 |          | 请根据提示进行操<br>作       | 请根据提示进行操<br>作     |  |
| ▶ 进入网上报名   |          | 去添加                 | 去哪定               |  |

2.维护学历学位信息

(1) 点击下图红框中的"去添加"或左侧导航菜单中"学历学位信息维护",进入学历学位信息维护页面。

| 会 考生管理平台   | =        |                     |              |
|------------|----------|---------------------|--------------|
|            | 欢迎你:测试考生 | 当前考试: <b>还未选择考试</b> |              |
|            | 完善基本信息   |                     |              |
| ≡ 导航菜单     |          |                     |              |
| 🖂 上传基本照片   |          | $\mathbf{x}$        | $\mathbf{x}$ |
| □ 学历学位信息维护 | 基本照片已上传  | 还未添加学历信息            | 还未绑定做信       |
| Gb 微信绑定与关注 |          | 调和出去规可以进行力操作        | 调制活起力进行操作    |
| ▷ 进入网上报名   |          | <b>去添加</b>          | 去绑定          |

(2)请仔细阅读系统提示内容,按要求添加学历或学位信息,添加完成后,点 返回顶部 【保存】按钮,完成学历或学位信息的维护。

| *生管理平台     *     *     *     *     *     *     *     *     *     *     *     *     *     *     *     *     *     *     *     *     *     *     *     *     *     *     *     *     *     *     *     *     *     *     *     *     *     *     *     *     *     *     *     *     *     *     *     *     *     *     *     *     *     *     *     *     *     *     *     *     *     *     *     *     *     *     *     *     *     *     *     *     *     *     *     *     *     *     *     *     *     *     *     *     *     *     *     *     *     *     *     *     *     *     *     *     *     *     *     *     *     *     *     *     *     *     *     *     *     *     *     *     *     *     *     *     *     *     *     *     *     *     *     *     *     *     *     *     *     *     *     *     *     *     *     *     *     *     *     *     *     *     *     *     *     *     *     *     *     *     *     *     *     *     *     *     *     *     *     *     *     *     *     *     *     *     *     *     *     *     *     *     *     *     *     *     *     *     *     *     *     *     *     *     *     *     *     *     *     *     *     *     *     *     *     *     *     *     *     *     *     *     *     *     *     *     *     *     *     *     *     *     *     *     *     *     *     *     *     *     *     *     *     *     *     *     *     *     *     *     *     *     *     *     *     *     *     *     *     *     *     *     *     *     *     *     *     *     *     *     *     *     *     *     *     *     *     *     *     *     *     *     *     *     *     *     *     *     *     *     *     *     *     *     *     *     *     *     *     *     *     *     *     *     *     *     *     *     *     *     *     *     *     *     *     *     *     *     *     *     *     *     *     *     *     *     *     *     *     *     *     *     *     *     *     *     *     *     *     *     *     *     *     *     *     *     *     *     *     *     *     *     *     *     *     *     *     * | =                                                                                                    | a :: O - |
|----------------------------------------------------------------------------------------------------|----------------------------------------------------------------------------------------------------|----------|
|                                                                                                    | ▲ 双臣你:御试考生 当前考试:送末疏择考试                                                                                                    |          |
|                                                                                                    | 副員 > 学巧学位後期                                                                                                    |          |
| ■ 局航架单<br>図 上伸基本照片                                                                                                    | 林建建示<br>1.通知实、清晰和写字历、学说说说,你有后指无法感改成服物,学历就是至少原和写1条,学说就是可不相写;最多可知写5条字历、学说说说。<br>2.届年的主教会理想专起的印题,别产专业点服实业生,诸国实现写手业时间,学历还非指导业和写本人学习。 |          |
| C 7570388P                                                                                                    | 1704289 (Verke) (RYTE), TOURS (TEXE) (O) HERADIES, BARTHE FRANKS,                                                                |          |
| G 微振频度电光注                                                                                                    | 905:                                                                                                    |          |
| ▶ 进入网上报名                                                                                                    | · 身母 · 迁移独母 · 珍业组织 · 种仁组织 · 珍业组织 · 经学业 · 种仁专业 · 学药服次 · 地第方式 · 经抽状表                                                               | 19/1     |
|                                                                                                    | N0560.00                                                                                                    |          |
|                                                                                                    | 70: <b>3</b> 307038                                                                                                    |          |
|                                                                                                    | 89 2489 9088 MC90 80800 92 MC92 9080 6805                                                                                        | 10ft     |
|                                                                                                    | 9070038                                                                                                    |          |
|                                                                                                    | <i>42.0</i> (52.0)                                                                                                    |          |

请如实准确填写学历、学位信息,核验后无法删除。保存后发现填写错误的,可添加 一条正确信息,但最多不超过5条。

(三) 绑定微信(如未绑定微信,将无法进行后续报名操作)

考生正式报名前,须关注中国卫生人才网微信公众号,并绑定微信。点击下图红框中的"去绑定"或左侧导航菜单中"微信绑定与关注"。

| 会 考生管理平台  |             |                   |              |
|-----------|-------------|-------------------|--------------|
|           | X迎你:测试考生 当前 | 考试: <b>还未选择考试</b> |              |
|           | 完善基本信息      |                   |              |
| = 导航菜单    |             |                   |              |
| ☑ 上传基本照片  |             |                   | $\mathbf{x}$ |
| 学历学位信息维护  | 基本照片已上传     | 学历信息已添加           | 还未绑定微信       |
| G 微信绑定与关注 |             |                   | 请根据提示进行操作    |
| ▷ 进入网上报名  |             |                   | 去绑定          |

使用微信APP先扫描左侧二维码关注公众号,然后扫描右侧二维码进行绑定操作。

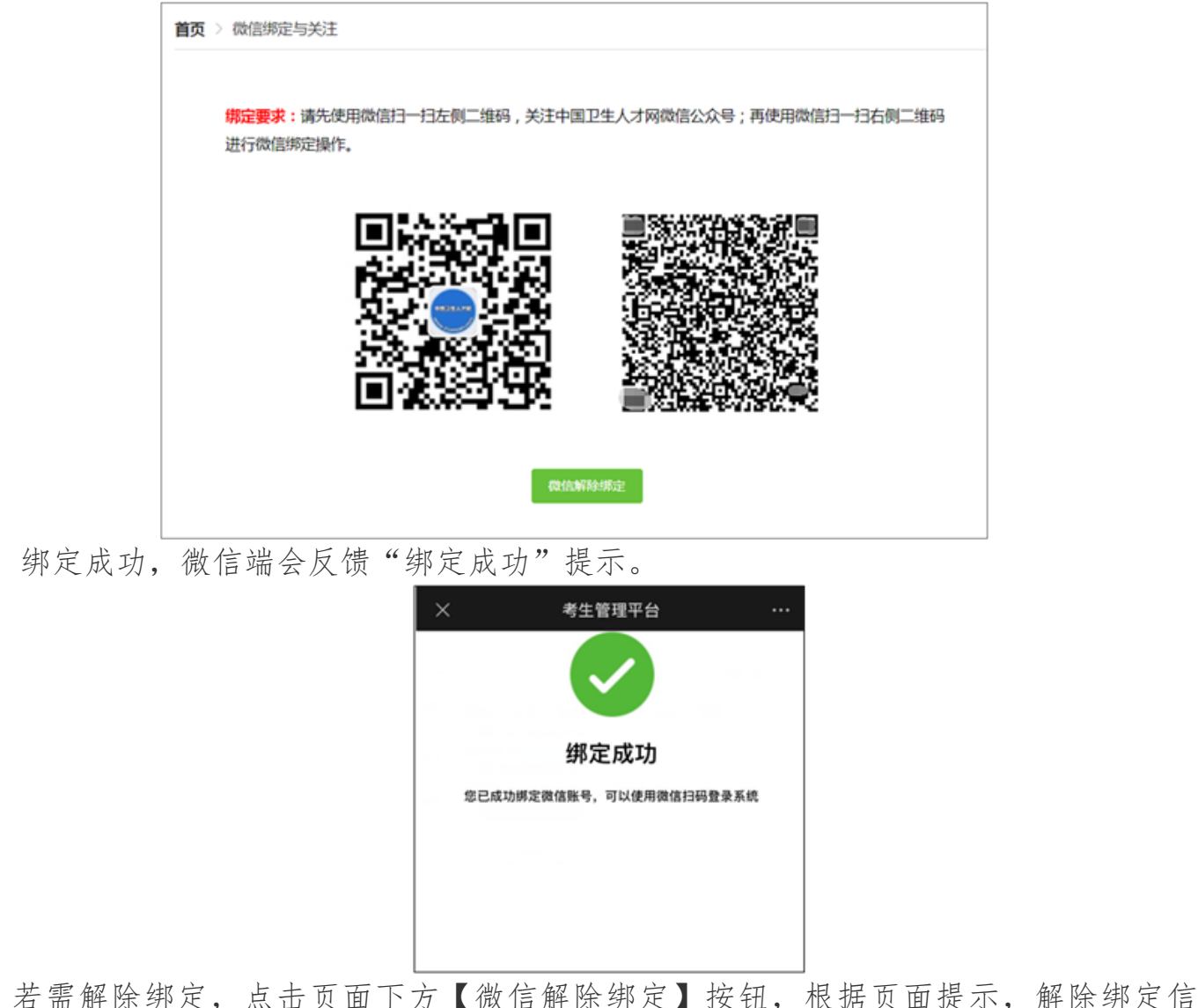

右 斋 解除 绑 足, 点 击 贝 面 下 方 【 佩 信 解 除 绑 足 】 按 钮, 根 掂 贝 面 旋 小, 解 除 绑 足 信 息。解除 绑 定 后,请务 必 绑 定 新 的 微 信 号。

考生绑定微信后,可以直接在下图中点击 🚳 图标,通过扫码登录。如下图:

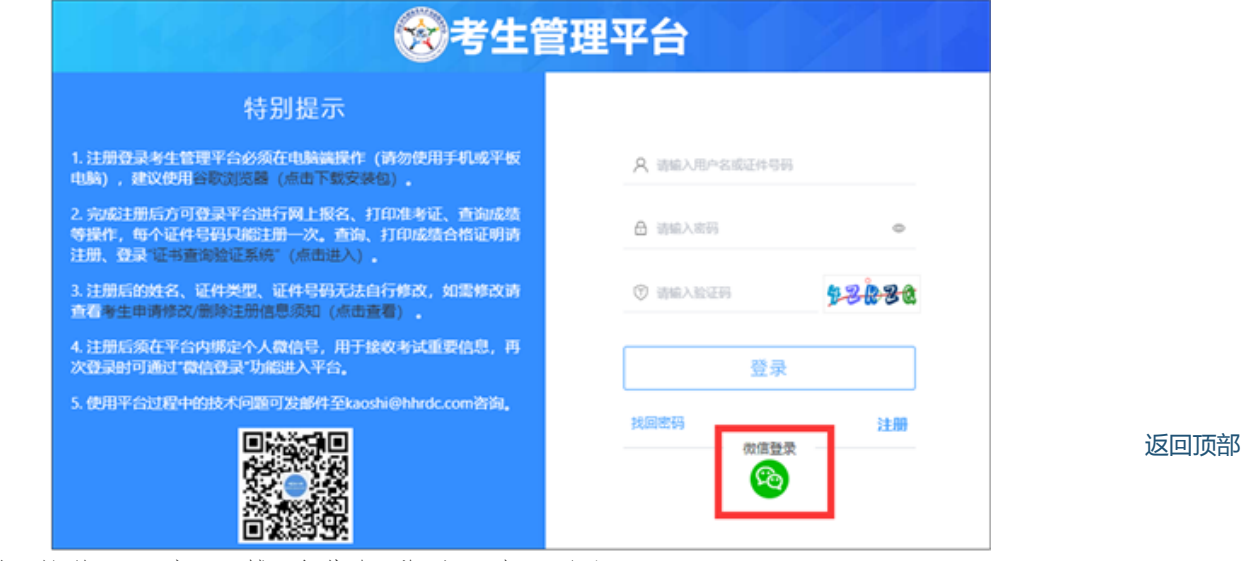

使用手机微信APP扫二维码进行登录。如下图:

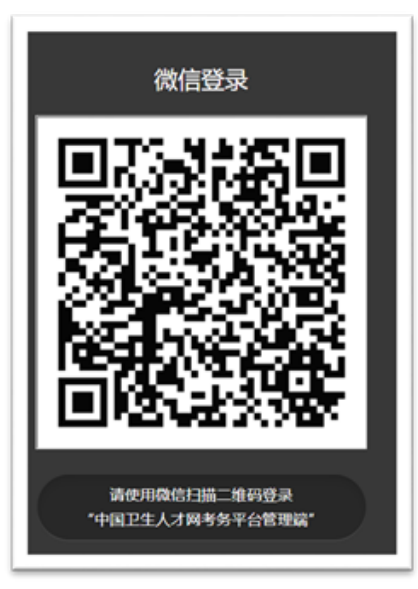

登录成功,手机微信端会提醒成功字样。如下图:

| 09:27                                                              | ::!! 4                                                                                                    | G 🗈 |
|--------------------------------------------------------------------|----------------------------------------------------------------------------------------------------|-----|
| <                                                                  | 微信团队                                                                                                    | ይ   |
|                                                                    |                                                                                                    |     |
| 登录操作:<br>8月24日<br>你的微信朝<br>录操作<br>登录网站:<br>登录网站:<br>登录网址:<br>登录时间: | 通知<br>(号") (*号") (*) (*) | Ť   |
| 如有疑问,                                                              | 请登录 kf.qq.com 联系在线客服                                                                                                    |     |
| 详情                                                                 |                                                                                                    | >   |

微信绑定成功后,考生即完成注册和基本信息填报。具体报名安排和操作流程请持续 关注我中心网站和中国卫生人才网微信公众号相关信息。

### (四) 账户注销

注册后的姓名、证件类型、证件号码无法自行修改,如尚未填写报名信息,考生可自行注销后重新注册。

| =                   |                                                                       | ê :: ê ~        |
|---------------------|-----------------------------------------------------------------------|-----------------|
| ▲ 欢迎你::             | 当前考试:还未选择考试                                                           | 篇页<br>个人信息/修改哀码 |
| 基本信息                |                                                                       | 道出账录            |
| 用户名: /              |                                                                       |                 |
| 身份核验结果<br>身份核验 家伙走过 | <mark>说明</mark><br>身份就能不通过且未很考考试项目的考生可通过【注明际句】初起注明际句。                 |                 |
| 服片核验结果<br>照片核验 审核表过 | <b>说明</b><br>1、照片线验透过或者已经照考考试项目的专生不允许使改照片。<br>2、如隔传改照片,通点由【上件基本照片】功能。 |                 |
| 学历核验结果              |                                                                       |                 |
| 库号 证书编号             | 学历届次 极验状态                                                             |                 |

二、移动端小程序操作方式(百度、微信、支付宝)

(一) 注册

1.打开百度、微信、支付宝客户端,搜索"国家卫生健康委人才交流服务中心"小程序,进入考生管理平台登录界面,点击"注册"。

| ŝ                        | 国家卫生                    | 建康委人才                  | . •• ⊙                     |
|--------------------------|-------------------------|------------------------|----------------------------|
| 登<br>考<br>〇 <sup>我</sup> | 录<br>主管理平台              | <b>〕</b><br>服务协议》和(    | (除私政策)                     |
|                          | 面彩                      | 別D登录                   |                            |
|                          | 账号                      | 密码登录                   |                            |
| 找回                       | 密码                      |                        | 注册                         |
| 【特别                      | 提示】                     |                        |                            |
| 1、账<br>心"考               | 号密码为考生在"国}<br>试报名时注册的账号 | 家卫生健康委人才<br>1密码。       | 交流服务中                      |
| 2、非<br>端"国               | 使用居民身份证信息<br>家卫生健康委人才交  | 1注册或报考的用/<br>5流服务中心"官网 | <sup>1</sup> ,请前往pc<br>登录。 |

2.仔细阅读注册指引,填写注册信息。

| ax,                                                                            |                                                          | ± /00                            |                                         |                                                                                                    |                                                                           |                                                                                                    |
|--------------------------------------------------------------------------------|----------------------------------------------------------|----------------------------------|-----------------------------------------|----------------------------------------------------------------------------------------------------|---------------------------------------------------------------------------|----------------------------------------------------------------------------------------------------|
|                                                                                |                                                          |                                  |                                         |                                                                                                    |                                                                           |                                                                                                    |
|                                                                                |                                                          |                                  |                                         |                                                                                                    |                                                                           |                                                                                                    |
|                                                                                |                                                          |                                  |                                         |                                                                                                    |                                                                           |                                                                                                    |
|                                                                                |                                                          |                                  |                                         |                                                                                                    |                                                                           |                                                                                                    |
|                                                                                |                                                          |                                  |                                         |                                                                                                    |                                                                           |                                                                                                    |
| 1                                                                              | A35.                                                     | 注册加                              | 后不得                                     | <b>导修改</b>                                                                                                    |                                                                           |                                                                                                    |
| 名                                                                              | 3                                                        |                                  |                                         |                                                                                                    | 4                                                                         | 僻字                                                                                                    |
|                                                                                |                                                          |                                  |                                         |                                                                                                    |                                                                           | >                                                                                                    |
| 僻                                                                              | 辞字的<br>すざま                                               | )考生;<br>;"考生;                    | 青注意<br>: 姓名 '                           |                                                                                                    |                                                                           |                                                                                                    |
| 钮录                                                                             | 田进入<br>設入全                                               | (姓名)<br>(名, 1                    | 生僻守<br>回含川                              | 216<br>F编辑<br>【中的                                                                                                    |                                                                           |                                                                                                    |
|                                                                                | 制限<br>入姓4                                                | 1. 仍1<br>名生僻                     | 商点ま<br> 字編                              | 計生<br>編页                                                                                                    |                                                                           | >                                                                                                    |
|                                                                                |                                                          |                                  |                                         |                                                                                                    |                                                                           |                                                                                                    |
| F                                                                              | i) 4n2                                                   | 87                               |                                         |                                                                                                    |                                                                           |                                                                                                    |
|                                                                                | 203                                                      |                                  | ٦<br>۲                                  | 33                                                                                                    | 98                                                                        | 3-2                                                                                                    |
|                                                                                |                                                          |                                  |                                         |                                                                                                    |                                                                           |                                                                                                    |
|                                                                                |                                                          |                                  | 5                                       |                                                                                                    |                                                                           |                                                                                                    |
|                                                                                |                                                          |                                  | 8                                       | 不清?                                                                                                    | 点击                                                                        | ķ—3                                                                                                    |
| 貝                                                                              | 胀号                                                       | 注册                               | _                                       | 不清?                                                                                                    | <u>م</u>                                                                  |                                                                                                    |
| 斞                                                                              | 胀号》                                                      | 注册                               | _                                       | 不清?                                                                                                    |                                                                           | (                                                                                                    |
| <b>興</b>                                                                       | <b>张号</b> 》<br>填写,                                       | <b>注册</b><br>注册                  |                                         | 不満?                                                                                                    | همه<br>•••                                                                | (                                                                                                    |
| <b>9</b><br>時期                                                                 | <b>张号</b> 》<br>填写,                                       | <b>注册</b><br>注册                  |                                         | 不満?<br>(<br>得修?                                                                                                    | 点击:<br>•••<br>奴)                                                          | 9.—38<br>(<br>生像:                                                                                                    |
| <b>野</b>                                                                       | <b>张号</b> ;<br>填写,                                       | <b>注册</b><br>注册                  | 看                                       | 不清?                                                                                                    | :مه<br>م<br>لا<br>لا<br>لا<br>لا                                          | A—33                                                                                                    |
| <b>明</b><br>日本                                                                 | <b>张号</b>                                                | <b>注册</b><br>注册                  | ₹<br>1.后不                               | 不満?                                                                                                    | :ده.م<br>(x)                                                              | \$-3<br>●<br>【<br>【<br>【                                                                                                    |
| <b>明</b><br>日本<br>日本<br>日本<br>日本<br>日本                                         | <b>长号</b>                                                | <b>注册</b><br>注册<br>文             | 「「「「」」「「」」「「」」「」」「「」」「」」「」」「」」「」」「」」「」」 | 不満?<br>得修?<br>密码8                                                                                                    | 点击)<br>•••<br>灾)<br>[:                                                    | ★>> ( ( </td |
| <b>9</b><br>11日<br>11日<br>11日<br>11日<br>11日<br>11日<br>11日<br>11日<br>11日<br>11  | <b>张号</b>                                                | <b>注册</b><br>注册<br>文             | 「「「「「」」「「」」「「」」「」」「「」」「「」」「」」「」」「」」「」」「 | 不満?<br>(<br>得修2<br>密码8                                                                                                | 点击:<br>•••<br>纹)<br>[:                                                    | 读→张                                                                                                    |
|                                                                                | <b>长号</b>                                                | <b>注册</b><br>注册<br>文<br>以便       | 6<br>1后不<br>1<br>1<br>5<br>记            | 不清?<br>(<br>得修武                                                                                                    | 点击:<br>•••<br>(1)<br>(1)                                                  | ☆☆<br>生僻<br>1<br>以找区                                                                                                    |
| <b>野</b><br>制料<br>「<br>「<br>「<br>「<br>「<br>」<br>「                              | <b>张号</b><br>項写,<br>名<br>寄修3<br>答案,<br>句題答               | <b>注册</b><br>注册<br>文<br>、<br>以便  | 8<br>16不行                               | 不満?<br>(<br>得修2)                                                                                                    | 点击:<br>•••<br>致)<br>[]                                                    | () - 33                                                                                                    |
|                                                                                | <b>长号</b> ;<br>項写,                                       | <b>注册</b><br>注册<br>文<br>以便       | 后不住                                     | 不清?<br>(<br>得修2<br>密码 <sup>8</sup><br><b>2-5</b>                                                                      | ههه<br>ب<br>ب<br>ز<br>ا                                                   | ★-38 ★ 第二                                                                                                    |
|                                                                                | <b>长号</b> ;<br>項写,                                       | <b>注册</b><br>注册<br>文<br>以便       | 后不住                                     | 不清?<br>(<br>得修2)<br>密码章                                                                                               | ۵۵۱<br>۲۰۰۰<br>۲۱<br>۲۱                                                   | ★—3:<br>(<br>生留<br>以找E                                                                                                    |
|                                                                                | <b>长号</b> ;<br>項写,                                       | <b>注册</b><br>注册<br>文<br>以便       | 5<br>后不行<br>(忘记)                        | 不満?<br>得修2<br>密码9<br><b>2</b>                                                                                         | 点面日<br>(1)<br>(1)<br>(1)<br>(1)<br>(1)<br>(1)<br>(1)<br>(1)<br>(1)<br>(1) | ▲—並<br>生 朝<br>二<br>以找<br>匹<br>5<br>換<br>一                                                                                                    |
| <b>按</b><br>中<br>本<br>本<br>本<br>本<br>本<br>本<br>本<br>本<br>本<br>本<br>本<br>本<br>本 | <b>长号</b> ;<br>項写,                                       | <b>注册</b><br>注册<br>文<br>以便<br>5案 | 「「「」「」「」「」「」「」」「」」「「」」「」」「」」「」」「」」「」」「」 | 不満?<br>(<br>得修2<br>密码9<br>の<br>の<br>の<br>の<br>の<br>の<br>の<br>の<br>の<br>の<br>の<br>の<br>の<br>の<br>の<br>の<br>の<br>の<br>の | 点面<br>(1)<br>(1)<br>(1)<br>(1)<br>(1)<br>(1)<br>(1)<br>(1)<br>(1)<br>(1)  | ★一致                                                                                                    |
| <b>興</b><br>時期<br>「日本」<br>「日本」<br>「日本」                                         | <b>张号</b> ;<br>清写,<br>3<br>等序2<br>等案,<br>可题3<br>正明<br>正明 | <b>注册</b><br>注册<br>文<br>公<br>(以便 | 「「「」「」「」「」「」「」」「」」「「」」「」」「」」「」」「」」「」」「」 | 不満?<br>(<br>得修之)<br>密码登                                                                                               | 点击<br>(1)<br>(1)<br>(1)<br>(1)<br>(1)<br>(1)<br>(1)<br>(1)<br>(1)<br>(1)  | 集一部                                                                                                    |

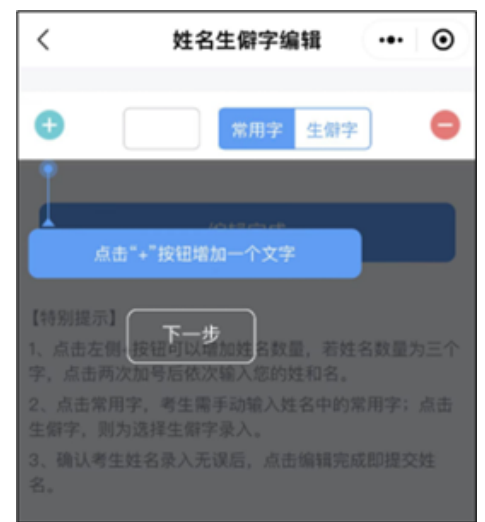

注意事项:

(1)务必由考生本人进行注册操作,确保信息真实有效。注册信息点击"提交"后 将无法自行修改,请认真核对填写内容。

(2) 填写姓名中的生僻字时,如列表中未找到所需生僻字,请使用拼音代替。

(二) 维护个人基本信息

注册成功后,系统将自动跳转到"个人中心"的"个人信息管理"页面。考生需要先完成上传基本照片、添加学历学位信息、账号绑定与关注,才能进行后续报名操作。

| <    | 个人信息管理 | ••• • |
|------|--------|-------|
| 基础信  | .息     | >     |
| *照片  |        | >     |
| *学历( | 言息     | >     |
| 学位信  | 息      | >     |
| *账号约 | 邦定与关注  | >     |

1.上传符合报名要求的个人基本照片。

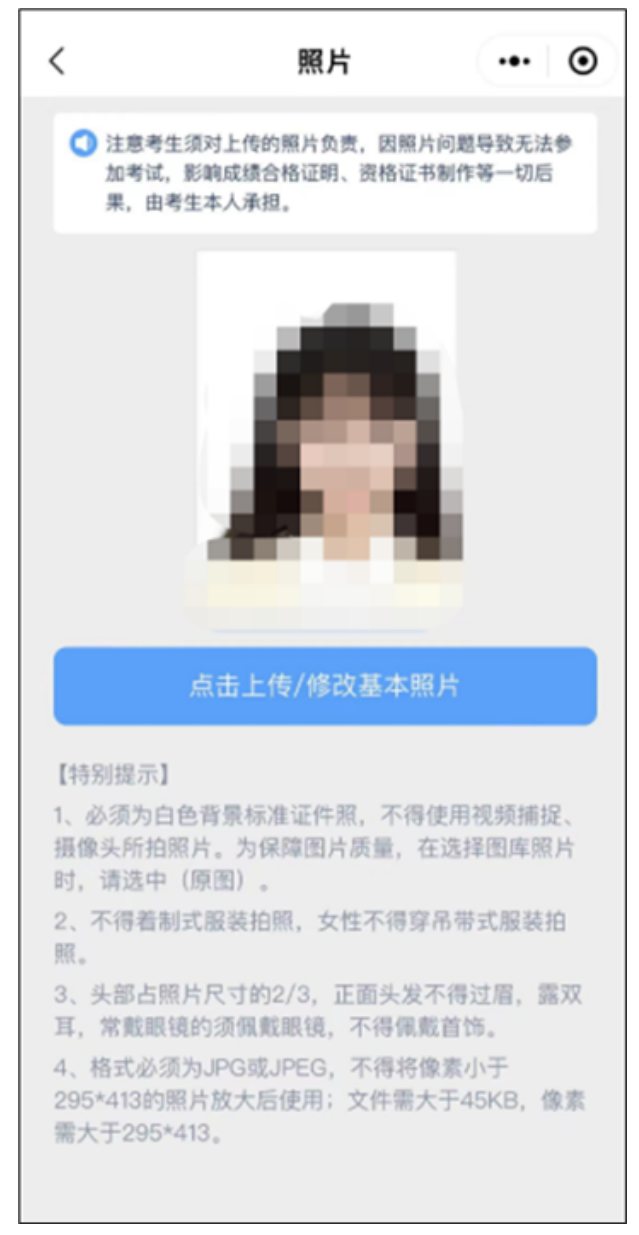

2.添加学历学位信息。

注意事项:

(1)建议考生将学信网查询结果截图保存,使用系统"扫描学历/学位查询结果"功能进行自动识别(方法一),也可根据系统提示手动填写(方法二)。

| <                                                                                                    | 学历信息 😶 💿                |  |  |  |  |  |
|----------------------------------------------------------------------------------------------------|-------------------------|--|--|--|--|--|
| 方法一:<br>扫描识别                                                                                                    | 日描学历查询结果                |  |  |  |  |  |
| 操作说明:<br>1.考生可通过学信网(https://www.chsi.com.cn)进行本<br>人学历查询并截图保存后,使用"扫描学历查询结果"功能<br>智能识别并显示相关内容。<br>2.完成上述操作后请仔细核对识别内容,无法识别或识别<br>有误的,考生可自行输入或修改相关内容。 |                         |  |  |  |  |  |
| *证书编号                                                                                                    | 请填写                     |  |  |  |  |  |
| *毕业院校                                                                                                    | 请输入关键词 >                |  |  |  |  |  |
| 其他学校                                                                                                    | 选填                      |  |  |  |  |  |
| *毕业时间                                                                                                    | <sup>请选择</sup> 方法二:手动填写 |  |  |  |  |  |
| *所学专业                                                                                                    | 请选择 >                   |  |  |  |  |  |
| 其他专业                                                                                                    |                         |  |  |  |  |  |
| *学历层次                                                                                                    | 请选择                     |  |  |  |  |  |
| *培养方式                                                                                                    | 请选择                     |  |  |  |  |  |
|                                                                                                    | 提交                      |  |  |  |  |  |

(2) 学历学位信息添加完成后,需等待系统核验结果,"未核验"的学历信息无法用于考试报名。

| <    | 学历信息   | •• •  |
|------|--------|-------|
|      |        |       |
| 学历1  |        | 核验未通过 |
| 证书编号 |        |       |
| 毕业院校 |        |       |
| 毕业时间 |        |       |
| 所学专业 |        |       |
| 学历层次 |        |       |
| 培养方式 |        | ⑪     |
|      |        |       |
| 学历2  |        | 核验未通过 |
| 证书编号 |        |       |
| 毕业院校 |        |       |
| 毕业时间 |        |       |
| 所学专业 |        |       |
| 学历层次 |        |       |
| 培养方式 |        | Ē     |
|      |        |       |
|      | 新增学历信息 |       |

(三) 绑定微信

长按页面中的两个二维码,并使用考生本人微信进行绑定与关注。

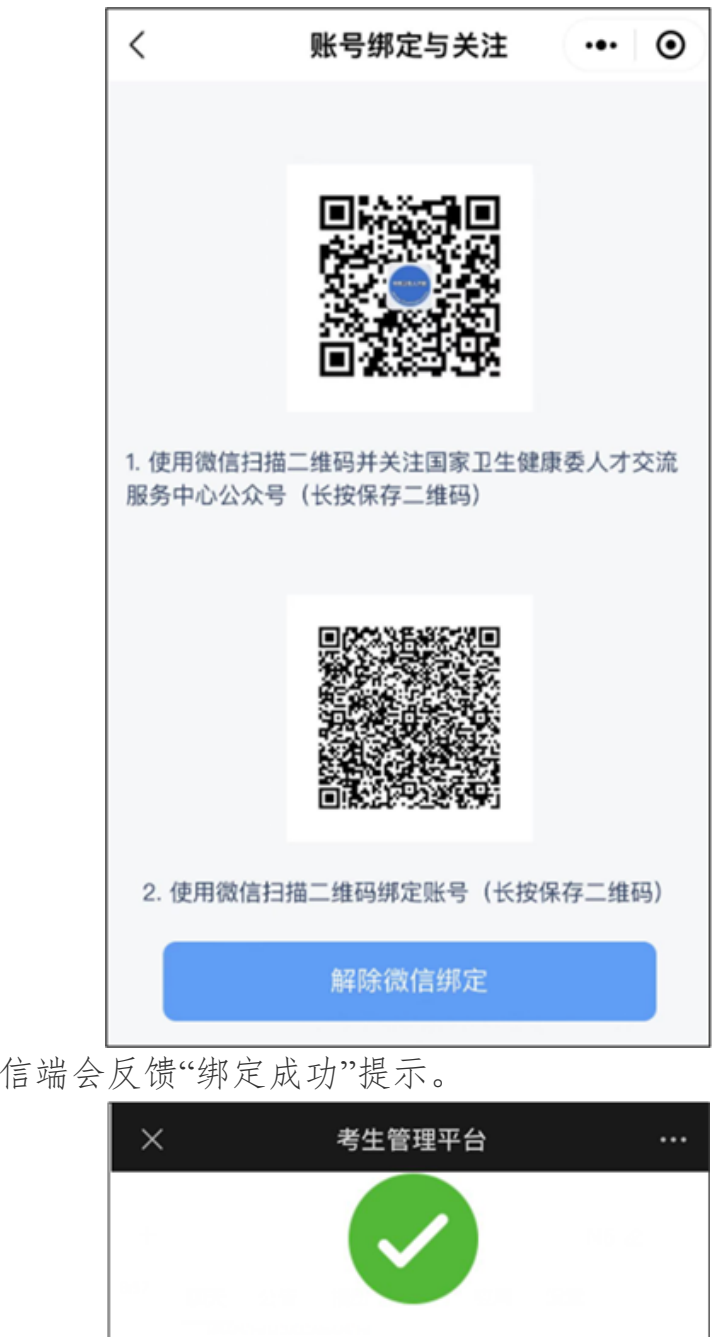

绑定成功,微信端会反馈"绑定成功"提示。

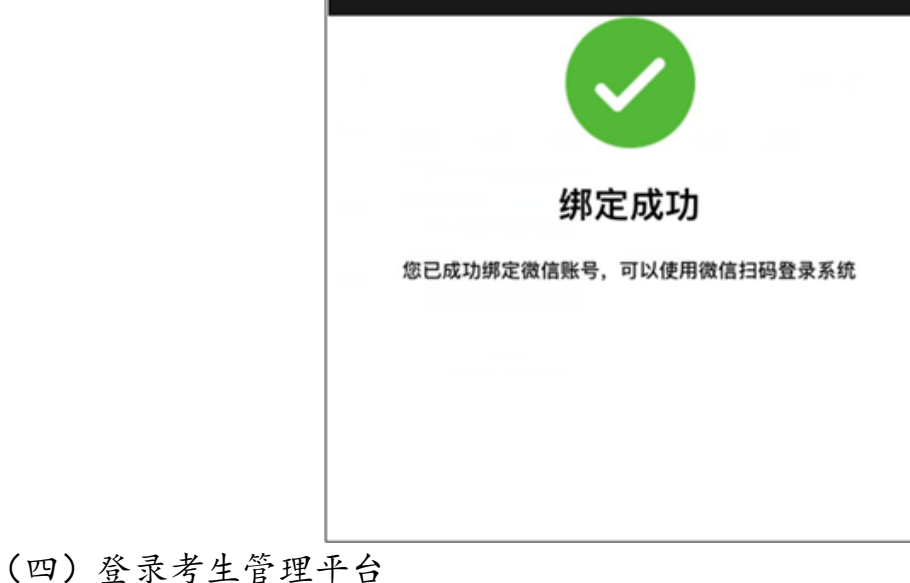

返回顶部

考生注册并完成个人信息维护后,可通过"面容ID登录"或"账号密码登录"考生管 理平台。

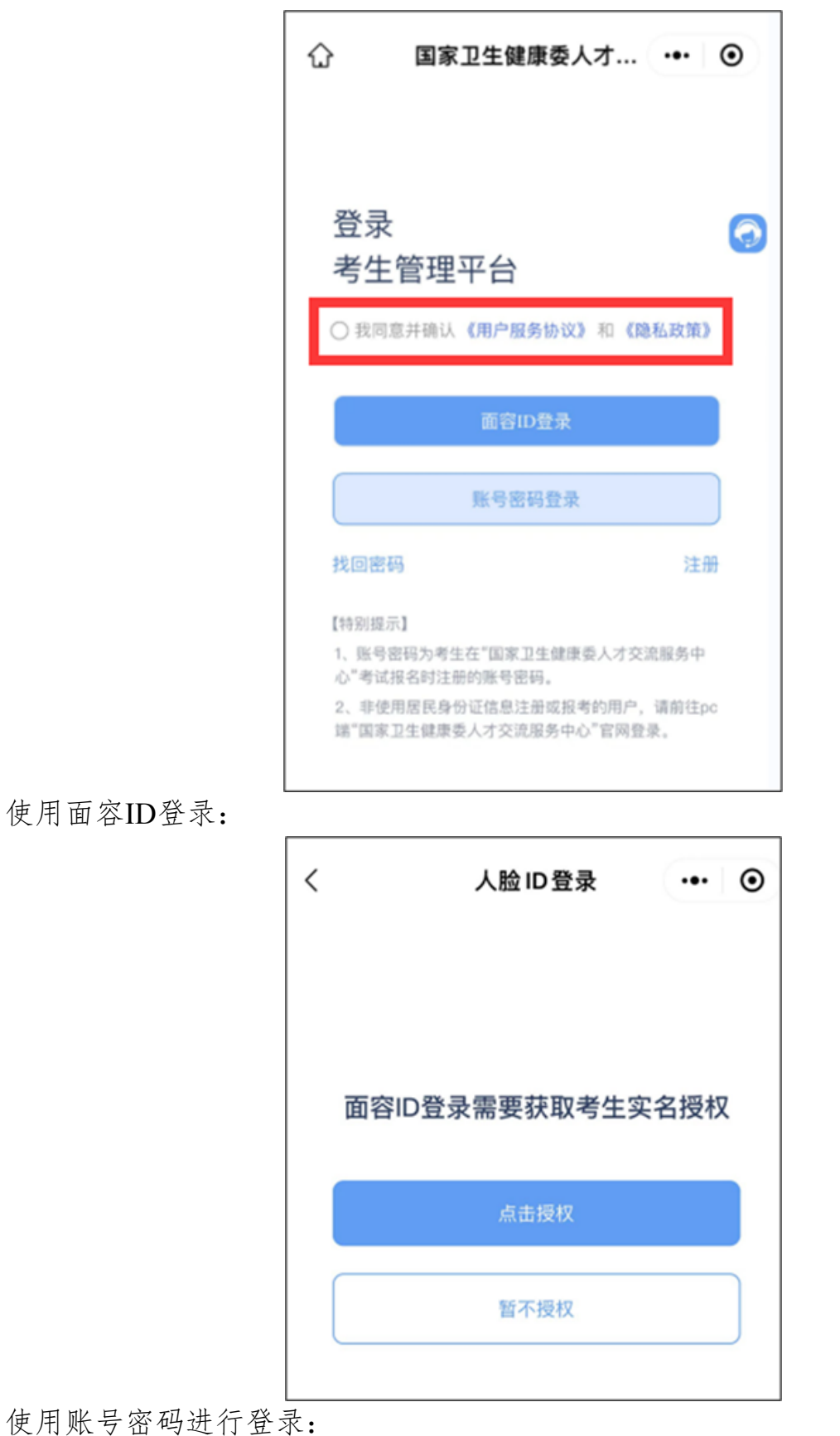

| 国家卫生健康委人才 •••                                         |
|-------------------------------------------------------|
| 账号密码登录                                                |
| <b>用户名或证件号码</b><br>请输入用户名或证件号码                        |
| 密码                                                    |
| 请输入密码                                                 |
| 验证码                                                   |
| 请输入验证码 260003                                         |
| 登录                                                    |
| 返回面容ID登录                                              |
| 找回密码                                                  |
| 【特别提示】<br>1、账号密码为考生在"国家卫生健康委人才交流服务中<br>心"考试报名时注册的账号密码 |

(五) 找回密码的方法

方法一:通过密保问题找回

| く 找回著                                       | 容码      | •• •       |  |  |
|---------------------------------------------|---------|------------|--|--|
|                                             | 密保问题    | 人脸识别       |  |  |
| ▌基本信息                                       |         |            |  |  |
| *考生姓名                                       | 请输入姓名   | 生僻字        |  |  |
| *证件号码                                       | 请输入证件号码 |            |  |  |
| ▮验证码                                        |         |            |  |  |
| *验证码                                        | 请输入验证码  | LYANTE     |  |  |
|                                             |         | 看不清? 点击换一张 |  |  |
| 提交                                          |         |            |  |  |
| 【特别提示】<br>1、名字中包含生僻字的考生请直接点击生僻字按钮进行姓<br>名录入 |         |            |  |  |

方法二: 通过人脸识别找回

| く 找回密  | 码       | ••   | ۲ |  |
|--------|---------|------|---|--|
|        | 密保问题    | 人脸识别 |   |  |
| ■基本信息  |         |      |   |  |
| *考生姓名  | 请输入姓名   |      |   |  |
| 证件类型   | 居民身份证   |      |   |  |
| ■证件号码  | 请输入证件号码 |      |   |  |
| 开始人脸认证 |         |      |   |  |

## (五) 账户注销

注册后的姓名、证件类型、证件号码无法自行修改,如尚未填写报名信息,考生可通 过"个人中心"的"注销账号"功能自行注销后重新注册。

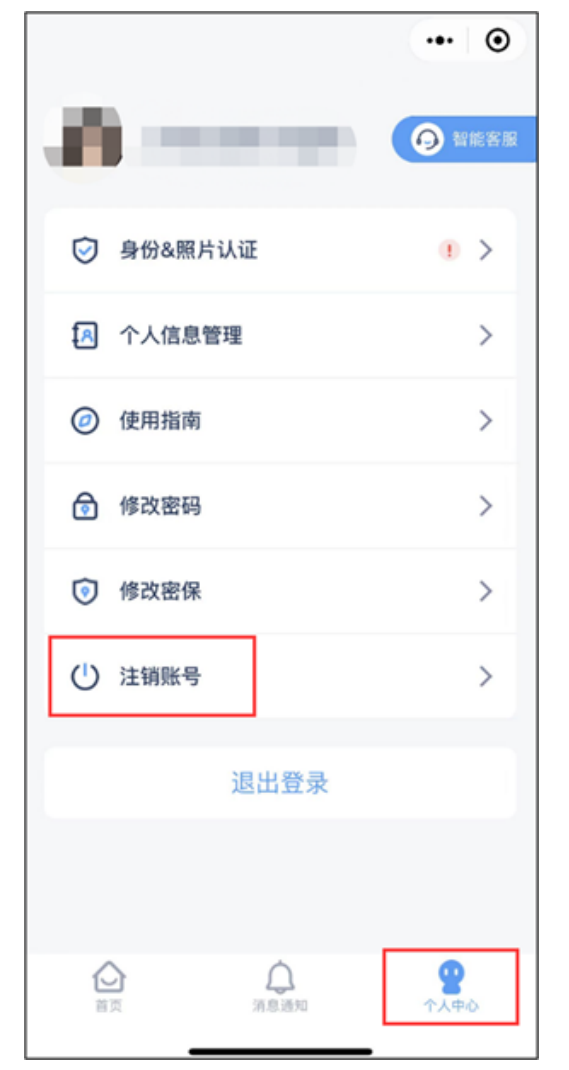

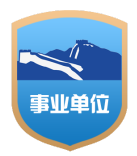

关于我们 | 联系方式

网站主办:国家卫生健康委人才交流服务中心 京ICP备 14010889 号 🧶 京公网安备 11040202450052号

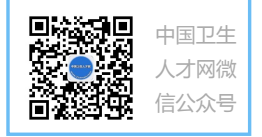